#### ИНСТРУКЦИЯ

## по направлению заявлений через Портал государственных и муниципальных услуг Сахалинской области по муниципальной услуге «Предоставление информации о порядке предоставления жилищно-коммунальных услуг населению»

#### ШАГ 1:

Войти в личный кабинет в региональной государственной информационной государственных муниципальных системе «Портал И услуг (функций) Сахалинской области» (далее - РПГУ) <u>https://uslugi.admsakhalin.ru</u> либо в федеральной государственной информационной системе «Единый портал государственных и муниципальных услуг (функций)» ЕПГУ) (далее http://www.gosuslugi.ru:

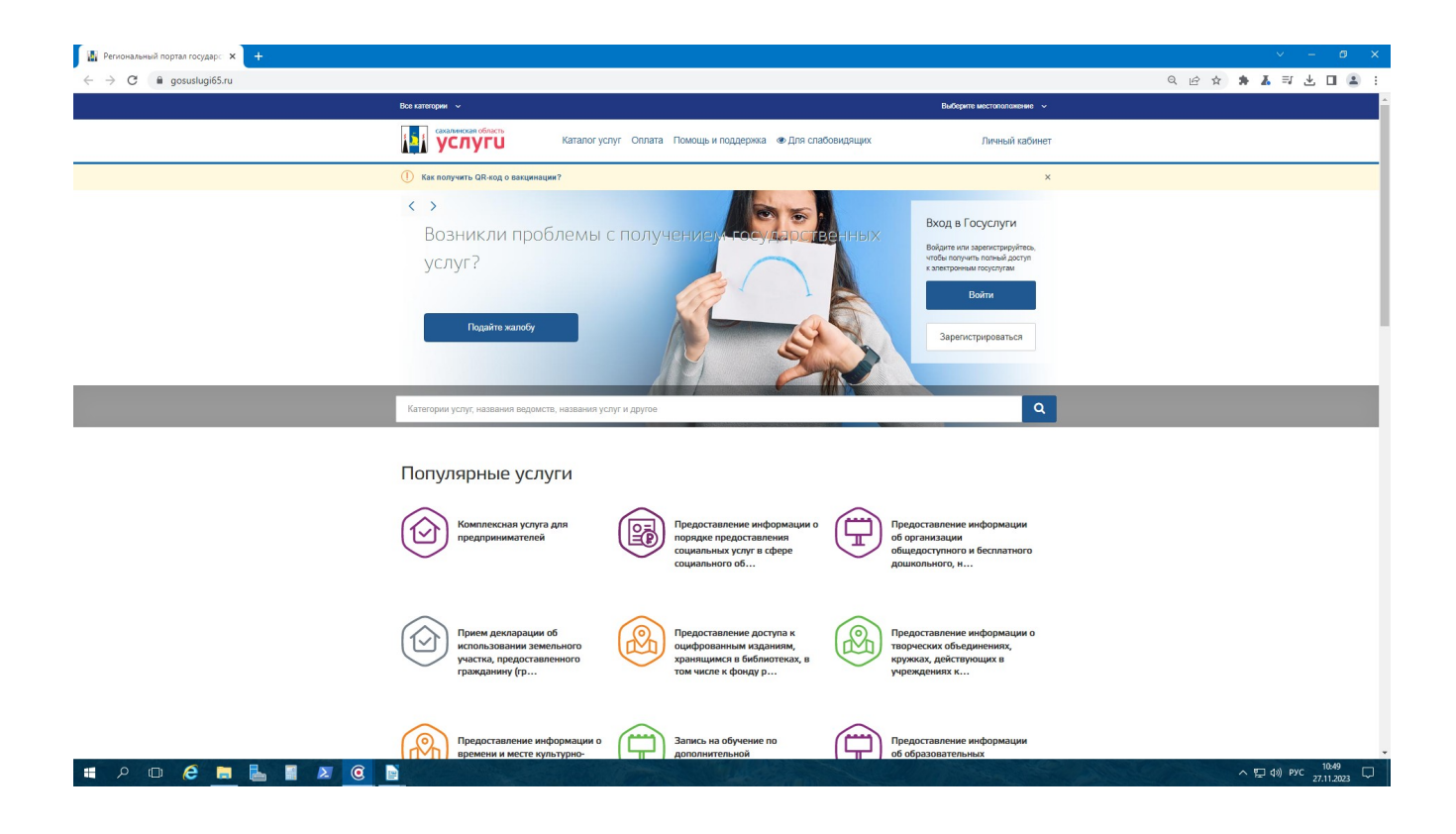

#### ШАГ 2:

Авторизуйтесь в личном кабинете (Пароль от госуслуг)

| 🥃 Портал государственных услуг 🗙 🕂                                                                                                    |                             |                                                     |                                                | ✓ - Ø X                                               |
|----------------------------------------------------------------------------------------------------|-----------------------------|-----------------------------------------------------|------------------------------------------------|-------------------------------------------------------|
| ← → C 🔒 esia.gosuslugi.ru/login/                                                                                                    |                             |                                                     |                                                | • @ ☆ \$ ▲ 팩 ▲ □ ▲ :                                  |
|                                                                                                    |                             |                                                     |                                                |                                                       |
|                                                                                                    |                             | госуслуги                                           |                                                |                                                       |
|                                                                                                    |                             | Телефон / Email / СНИЛС                             | Куда ещё можно войти с<br>паролем от Госуслуг? |                                                       |
|                                                                                                    |                             | Введите логин                                       |                                                |                                                       |
|                                                                                                    |                             | Пароль                                              |                                                |                                                       |
|                                                                                                    |                             | Введите пароль<br>Восстановить                      |                                                |                                                       |
|                                                                                                    |                             |                                                     |                                                |                                                       |
|                                                                                                    |                             | Войти                                               | •                                              |                                                       |
|                                                                                                    |                             | Войти другим способом                               |                                                |                                                       |
|                                                                                                    |                             | QR-код Эл. подпись                                  |                                                |                                                       |
|                                                                                                    |                             | Не удаётся войти?                                   |                                                |                                                       |
|                                                                                                    |                             |                                                     |                                                |                                                       |
|                                                                                                    |                             | Зарегистрироваться                                  |                                                |                                                       |
|                                                                                                    |                             |                                                     |                                                |                                                       |
|                                                                                                    |                             |                                                     |                                                |                                                       |
|                                                                                                    |                             |                                                     |                                                | 14.74                                                 |
| - P 🖸 🤗 🧮 📓 🖉 🤇                                                                                                    | <u> </u>                    |                                                     |                                                | ^ 惊 ⊄9) pyC 27.11.2023 □                              |
|                                                                                                    |                             | ШАГ 3.                                              |                                                |                                                       |
|                                                                                                    |                             | IIIAI 5:                                            |                                                |                                                       |
| ЛС                                                                                                    | п                           |                                                     |                                                |                                                       |
| Выберите раздел                                                                                                    | «По категори                | (MRI)                                               |                                                |                                                       |
| 27.0                                                                                                    |                             |                                                     |                                                |                                                       |
| «Жилищно-комму                                                                                                    | /нальное хоз                | яиство » —                                          |                                                |                                                       |
|                                                                                                    |                             |                                                     |                                                | v _ A V                                               |
| <ul> <li> <sup>™</sup> Региональный портал государ: ×         <sup>↓</sup> <sup>↓</sup></li></ul> |                             |                                                     |                                                | <ul> <li>Q @ ☆     <li>★ ▲ □ ▲ :     </li> </li></ul> |
|                                                                                                    | Для граждан 🗸               |                                                     | Южно-Сахалинок 🗸                               |                                                       |
|                                                                                                    | и услуги                    | Каталог услуг Оплата Помощь и поддержка 👁 Для слаби | овидящих                                       |                                                       |
|                                                                                                    | •• Linearen oltenede        |                                                     | ~                                              |                                                       |
|                                                                                                    | Комплексные услуги          | Категории услуг Жизненные сит                       | уации Органы власти                            |                                                       |
|                                                                                                    | Социальное обеспеч          | ение Образование                                    | Имущественные отношения                        |                                                       |
|                                                                                                    |                             |                                                     | TT yenyr                                       |                                                       |
|                                                                                                    |                             |                                                     |                                                |                                                       |
|                                                                                                    | Бизнес и                    | Оформление документов                               | Труд и занятость                               |                                                       |
|                                                                                                    | 58 услуг                    | 57 yonyr                                            | 34 yonyne                                      |                                                       |
|                                                                                                    |                             |                                                     |                                                |                                                       |
|                                                                                                    | Природные ресурсы           | и Хилишио-комминальное                              |                                                |                                                       |
|                                                                                                    | экология<br>31 услуга       | хозяйство 29 услуг                                  | 24 yanyn                                       |                                                       |
|                                                                                                    | $\sim$                      | $\sim$                                              | ~                                              |                                                       |
|                                                                                                    |                             |                                                     |                                                |                                                       |
|                                                                                                    | Правопорядок и безопасность | Культура и отдых                                    | Семья<br>21 услуга                             |                                                       |
|                                                                                                    | 23 yenyru                   |                                                     |                                                |                                                       |
|                                                                                                    |                             |                                                     |                                                | 11:43                                                 |
|                                                                                                    |                             |                                                     |                                                | ^ 및 40) PYC 27 11 2023 ↓                              |

## ШАГ 4:

«Предоставление информации о порядке предоставления жилищно-коммунальных услуг населению»

| Жилищно-коммунальное хозяй х +                                |                                                                                                    |                                                                              |                                                                                                   |                                                                                                    | ~ - Ø ×                                                 |
|---------------------------------------------------------------|----------------------------------------------------------------------------------------------------|------------------------------------------------------------------------------|---------------------------------------------------------------------------------------------------|----------------------------------------------------------------------------------------------------|---------------------------------------------------------|
| ← → C       gosuslugi65.ru/pgu/categories/info.htm?id=3305    | 52@egClassification&district=35315@egClassification&district=35315@egClas | assification&recipientCategory=32980@                                        | egClassification                                                                                  |                                                                                                    | ९ 🗠 🖈 👗 🗖 😩 i                                           |
|                                                               | Для граждан 🗸                                                                                                    |                                                                              |                                                                                                   | Юняю-Сахалинск 🗸                                                                                                    | <u>^</u>                                                |
|                                                               | акальносан область<br>УСЛУГИ                                                                                                    | Каталог услуг Оплата Помощь и п                                              | оддержка 👁 Для слабовидящих                                                                       | Личный кабинет                                                                                                    |                                                         |
|                                                               | 🖷 Главная страница Категории услуг                                                                                                    | Житищно-коммунальное ховлёство                                               |                                                                                                   | Q -                                                                                                    |                                                         |
|                                                               | Комплексные услуги                                                                                                    | Категории услуг                                                              | Жизненные ситуации                                                                                | Органы власти                                                                                                    |                                                         |
|                                                               | Категории услуг /                                                                                                    | Жилищно-коммунальное                                                         | хозяйство                                                                                         |                                                                                                    |                                                         |
|                                                               | Выдача согласия на об<br>жилыми помещениям<br>предосталенными по<br>договорам социально                                                                                                    | імен<br>и,<br>го найма                                                       | решений на<br>амада в качестве<br>ки нанимателя в<br>е ми ж<br>Видара разрешений на вселение граз | lазначение ежемесячной<br>емежной выплаты на оплату<br>силой площади с отоплением и<br>свещением отдельным<br>кдан в качестве членов семыи нанимателя | в занимаемое им жихое помещение по договору социального |
|                                                               | Предоставление жиль<br>помещений по догово<br>социального найма гр.<br>состоящим н                                                                                                    | их<br>рам<br>эжданам,                                                        | иение жилых<br>муниципального<br>рованного<br>фонда, з уч                                         | аключение соглашения об<br>становлении сервитута в<br>тношения земельных<br>частков, находящихся в                                                    |                                                         |
|                                                               | Передача жилых поме<br>муниципального жили<br>фонда в собственност<br>граждан (приватизаци                                                                                                    | щений<br>щного<br>в<br>а) Предостави<br>порядке пр<br>жилищно-к<br>населению | зение информации о<br>едоставления<br>оммунальных услуг                                           | іредоставление жилых<br>омещений муниципального<br>килищного фонда<br>оммерческого и                                                                  |                                                         |
| https://gonuslugi65.m/pgu/services/edu.htm?idu.9402@eyService | Регистрация и учет гру<br>имеющих право на по<br>жилищных субсидий в<br>переселением из р                                                                                                    | ыждам,<br>пучение<br>связи с                                                 | ирешений на<br>обрезку, снос<br>саждений                                                          | редоставление информации<br>б объектах учета из реестра<br>униципального имущества                                                                    |                                                         |
| 🖷 🔎 🗆 🤗 🗖 🖉 🧕                                                 |                                                                                                    |                                                                              |                                                                                                   |                                                                                                    | ^ 및 4)) pyc 1200 □                                      |

ШАГ 5:

Выбираем

• Получение информации о порядке предоставления жилищно-коммунальных услуг населению физическим лицам

или

• Получение информации о порядке предоставления жилищно-коммунальных услуг населению юридическим лицам

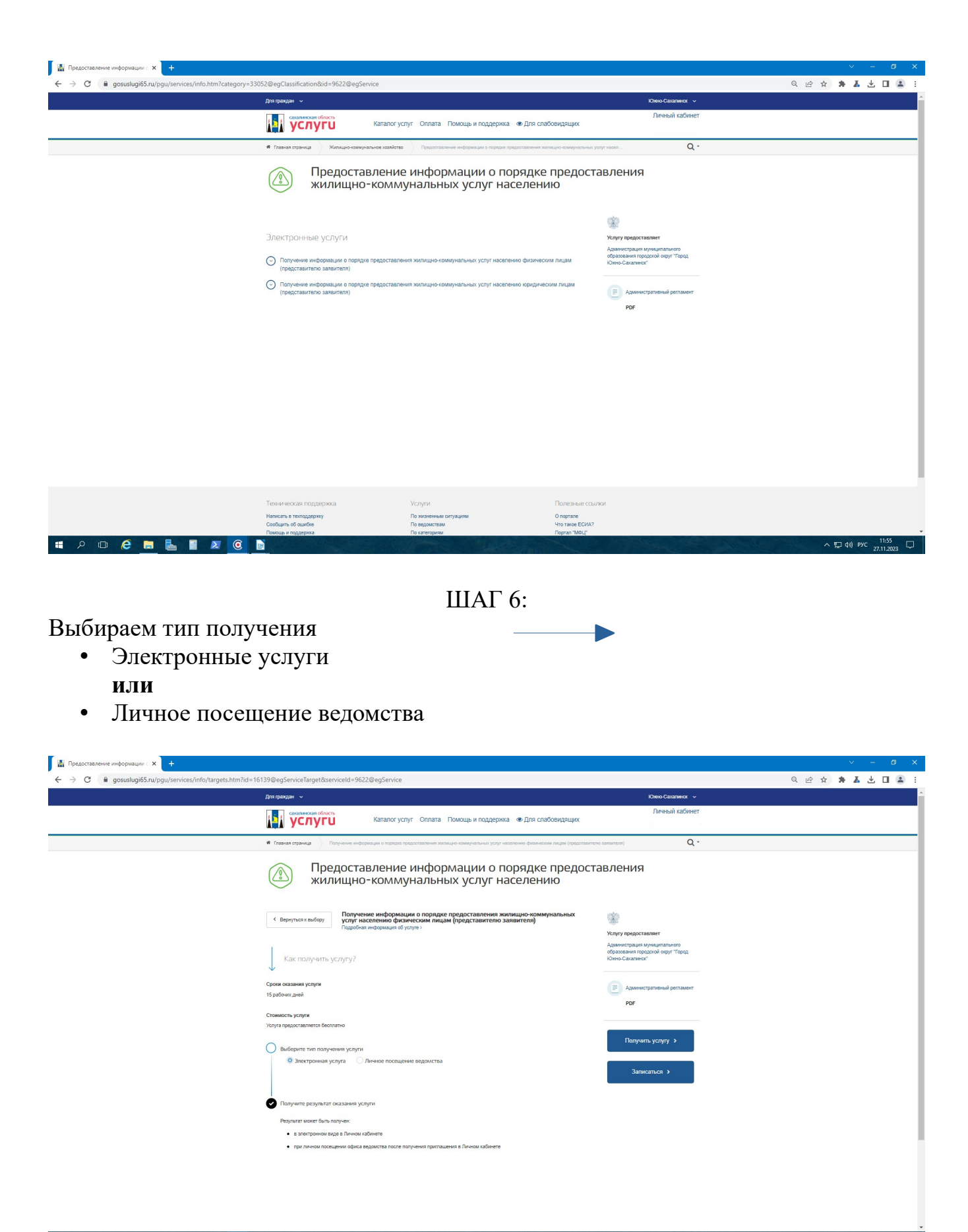

# ШАГ 7:

Далее необходимо подтвердить согласие по перечисленным пунктам

| 📓 Подача заявления - Регионалы 🗙 🕂                      |                                                                                                    |                                                                                                    |                                                                 | ~ - Ø X                                            |  |
|---------------------------------------------------------|----------------------------------------------------------------------------------------------------|----------------------------------------------------------------------------------------------------|-----------------------------------------------------------------|----------------------------------------------------|--|
| ← → C a gosuslugi65.ru/pgu/services/info/targets.htm?id | =16139@egServiceTarget&serviceId=9622@egService&createId=3464@lktoUsluga                                                                                                    |                                                                                                    |                                                                 | <ul> <li>Q 순 ☆ ★ ▲ 보 □ ▲     <li>^</li> </li></ul> |  |
|                                                         | Сазалиносан область<br>УСЛУГИ                                                                                                    | Каталог услуг Оплата Помощь и поддержка. Ф.Для спабовидещих Личный кабинет                                                                                                    |                                                                 |                                                    |  |
|                                                         | <ul> <li>Totara operand</li> <li>Totara operand</li> <li>Totara operand</li> <li>Totara operand</li> <li>Totara operand</li> <li>Conscore</li> <li>Conscore</li> <li>Conscore</li> <li>Conscore</li> <li>Conscore</li> </ul> | <ul> <li>ака и продака продакти проболни проболни п<br/>Проболни проболни проболни проболни проболни проболни проболни проболни проболни проболни проболни проболни проболни проболни проболни проболни проболни проболни проболни проболни проболни проболни проболни проболни проболни проболни</li></ul> |                                                                 |                                                    |  |
|                                                         | Теканниская поддержка<br>Имписть в теподории<br>Сообщин сб ошобе<br>Повщае и перерега                                                                                                    | Услуги<br>По изонетных служити<br>По ведолетных<br>по ведолетных                                                                                                    | Полезнике ссылкая<br>О партале<br>Что таке ЕСИА?<br>Горана Май, |                                                    |  |

# ШАГ 8:

Для получения услуги необходимо заполнить электронную форму заявления и нажать кнопку отправить.

| Для гранд    | ан ∨     | egoe meede exere - o no gricoonaga                                                                         | Юмно-Сахалинок 🗸                  |  |
|--------------|----------|----------------------------------------------------------------------------------------------------|-----------------------------------|--|
|              | луги     | Каталог услуг Оппата Помощь и поддерика 👁 Для слабовидящих                                                 | Личный кабинет<br>Сопрыкин С.А. • |  |
| Con          | пасие    | Toronomia<br>Budoparte                                                                                     | ~                                 |  |
| <b>3</b> 3aa | вление 1 | Данные о заявителе                                                                                         |                                   |  |
|              |          | Gawyon assurem *                                                                                           |                                   |  |
|              |          | Отчество заявителя                                                                                         |                                   |  |
|              | 2        | Адрес проживания<br>953922. Россия, Сахалинская ебл. г Юнно-Сахалинск, ул 2-я Комсомольская, д. 23. нг. 21 |                                   |  |
|              | 3        | Контактиве данные<br>9246002190                                                                            |                                   |  |
|              |          | Loos<br>boss sopylin@mai.ru                                                                                |                                   |  |
|              | 4        | Необходимые сведения<br>Описание необларинан сведений *                                                    |                                   |  |
|              |          |                                                                                                    |                                   |  |

Контактные лица: Сопрыкин Сергей Александрович ведущий советник отдела по работе с управляющими организациями ДГХ администрации города Южно-Сахалинска 300469 (доб.6) адрес эл.почты: <u>s.soprikin@yuzhno-sakh.ru</u>

Полыновская Екатерина Сергеевна ведущий советник отдела по работе с управляющими организациями ДГХ администрации города Южно-Сахалинска 300469 (доб.7) адрес эл.почты: <u>e.polynovskaya@yuzhno-sakh.ru</u>